# COLLEXCHANGE

#### Connect to Stripe to ensure you get paid.

- Collexchange receives payments from buyers into its secure Stripe business account.
- We transfer funds to sellers from our Stripe account.
- Sellers must **connect to Stripe** so we can pay you.
- All Stripe fees are paid by Collexchange

#### **Once registered with Collexchange – please follow these steps:**

Step 1: Go to 'Login' or the 'my account' icon at the top of the page (circled below).

|                                           | <b>t</b>                                                |
|-------------------------------------------|---------------------------------------------------------|
| Collecting militaria for a fair exchange. | WELCOME, TEST SELLER ACCOUNT! Login Register Contact Us |
|                                           | All Categories V Q SELL AN ITEM                         |
|                                           |                                                         |

١

**Step 2**: Click '**Connect to Stripe**' on the left-hand listing (circled below).

| ollecting militaria for a fair exchange. |                        | WELCOME, TEST SELLER ACCO | DUNT! Y Login Register Contact |
|------------------------------------------|------------------------|---------------------------|--------------------------------|
| COLLENCHAN                               | Search                 | All Categories V Q SEL    |                                |
| OME ABOUT US ~ ITEM                      | → ERA → ORIGIN → FORUM |                           |                                |
| Thank you for registering                | with Collexchange Ltd. |                           |                                |
| Marketplace Dashboard                    | Marketplace Dashboard  |                           |                                |
| Add New Item                             |                        |                           | ASK QUESTION TO ADMIN          |
| My Items List                            | Sales By Locations     | YEAR MONTH WEEK DAY       | Lifetime Sales                 |
| Earnings                                 |                        |                           | £0.00                          |
| Auction                                  |                        | 6.5° 1.18                 |                                |
| Connect To Stripe                        |                        |                           | Top Selling Items              |
| My Sales History                         |                        |                           | Top Selling Category           |
| Customers                                | and the first          |                           |                                |
| Review                                   |                        |                           | -                              |
| My Account                               |                        |                           |                                |
| My Purchases                             | E.                     | ά μ                       |                                |
| My Wish List                             | Salec State            |                           |                                |
| Address Book                             |                        | YEAR MONTH WEEK DAY       |                                |
| Account Information                      |                        |                           |                                |
| Additional Account<br>Information        |                        |                           |                                |

Step 3: Click the 'Connect with Stripe' blue button.

1

| COLLEXCHANC                      | Search                | All Categories V Q |
|----------------------------------|-----------------------|--------------------|
| HOME ABOUT US ~ ITEM ~           | ERA ~ ORIGIN ~ FORUM  |                    |
| Marketplace Dashboard            | Connect To Stripe     |                    |
| <ul> <li>Add New Item</li> </ul> | Connect to Stripe     |                    |
| My Items List                    | S Connect with Stripe |                    |
| ▶ Earnings                       |                       |                    |
| ► Auction                        |                       |                    |

Next, please add your email address – and **continue**.

| Stripe – Connect with Collexchan × +                          |                                                                                                    |            | × |
|---------------------------------------------------------------|----------------------------------------------------------------------------------------------------|------------|---|
| C thtps://connect.stripe.com/oauth/v2/authorize?client_id=ca_ |                                                                                                    | InPrivate  |   |
| Collexchange Ltd                                              |                                                                                                    |            | * |
| Collexchange Ltd partners                                     | Get started with Stripe                                                                                                    |            |   |
| with Stripe for secure<br>payments.                           | If you're completing this form on behalf of a business, it<br>must be completed by the business owner or someone<br>with significant management responsibility of that<br>business. |            |   |
| C Return to Conexchange Ltu                                   |                                                                                                    |            |   |
|                                                               | Email                                                                                                    |            |   |
|                                                               | test@test.com                                                                                                    |            |   |
|                                                               | Have a Stripe account? You can use the same email.                                                                                                    |            |   |
|                                                               |                                                                                                    |            |   |
| Powered by <b>stripe</b> ③                                    | Continue ->                                                                                                    |            |   |
| Terms                                                         |                                                                                                    |            |   |
| Privacy                                                       |                                                                                                    |            |   |
| English (GB) 🗘                                                |                                                                                                    |            |   |
|                                                               |                                                                                                    | 16:02      |   |
| 🔎 Type here to search 🛛 👔 🎼 🧮 💏                               | i 🛜 📲 😒 🧔 📰 🔝 🗱 🚾 😒 🤅 🔿 🗠 🖛 🦛 🕬 🤅                                                                                                    | 19/01/2023 | 5 |

Step 4: Add your Collexchange account password and continue.Step 5: Add your mobile number to enable two-factor authentication.

| Collexchange Ltd partners<br>with Stripe for secure<br>payments. | Secure your account with a mobile number<br>Mobile number<br>GB ♀ +44 121 234 5678<br>Send text →<br>By providing your mobile number, you agree to receive text messages from Stripe. |
|------------------------------------------------------------------|----------------------------------------------------------------------------------------------------|
| Powered by <b>stripe</b> ③<br>Terms                              | Use an authenticator app or a security key instead.                                                                                                    |

You will receive a text message from Stripe to authenticate your account.

Step 6: Once verified this screen appears. Click Next.

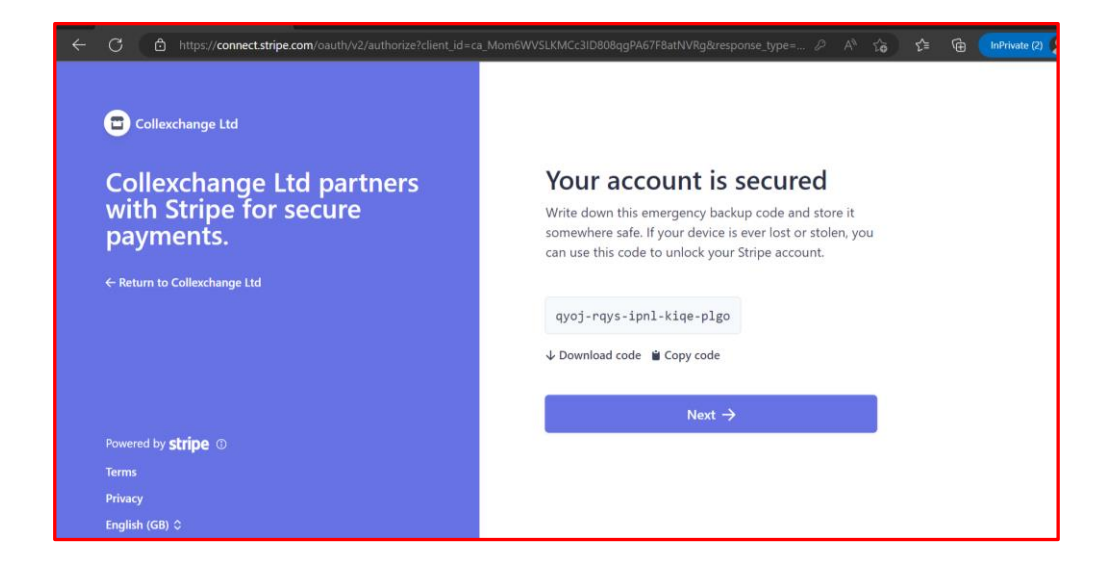

**Step 7**: Select your location and type of business and **continue**.

| Collexchange Ltd                    |                                                                              |
|-------------------------------------|------------------------------------------------------------------------------|
| Collexchange Ltd partners           | Let's start with some basics                                                 |
| with Stripe for secure<br>payments. | Choose your location and business type to get started.                       |
|                                     | Business location                                                            |
| ← Return to Collexchange Ltd        | United Kingdom                                                               |
|                                     | If your country isn't listed, please sign up for updates about availability. |
|                                     | Type of business                                                             |
|                                     | Individual / Sole Trader 🗘                                                   |
| Powered by scripe (0)               |                                                                              |
| erms                                | Continue →                                                                   |
| Privacy                             | Continue -y                                                                  |

**Step 8:** Add your details and click **continue**.

| ← C 👌 https://connect.stripe.c                                   | ← C                                                                                                    |  |
|------------------------------------------------------------------|----------------------------------------------------------------------------------------------------|--|
| Collexchange Ltd                                                 |                                                                                                    |  |
| Collexchange Ltd partners with<br>Stripe for secure payments.    | Stripe collects this information to verify your identity and keep your account safe.   Your legal name   Horatio   Nelson   Email address   horatio.nelson@test.com   Date of birth   12 / 12 / 2000   Home address   United Kingdom   Address line 1   Address line 2   Town or City   Postal code |  |
| Powered by <b>stripe</b> ①<br>Terms<br>Privacy<br>English (GB) ≎ | Continue →                                                                                                    |  |

### Step 9: For the shortened descriptor, we suggest 'CX'

| Collexchange Ltd partners with<br>Stripe for secure payments. | Add public details for customers                                               |
|---------------------------------------------------------------|--------------------------------------------------------------------------------|
| ← Return to Collexchange Ltd                                  | This information may be visible in payment statements, invoices, and receipts. |
|                                                               | Statement descriptor                                                           |
|                                                               | WWW.COLLEXCHANGE.CO.UK                                                         |
|                                                               | Shortened descriptor                                                           |
|                                                               | CX                                                                             |
|                                                               | Customer support phone number                                                  |
|                                                               | ★44 121 234 5678                                                               |
|                                                               | Continue →                                                                     |
|                                                               |                                                                                |
|                                                               |                                                                                |

**Step 10**: We suggest selecting '**other merchandise'** from the drop-down menu and manually type **'militaria'** in product description box.

| $\leftarrow$ C $\textcircled{D}$ https://connect.stripe.c     | om/oauth/v2/authorize?client_id=ca_Mom6WVSLKM                                                                                                    |
|---------------------------------------------------------------|----------------------------------------------------------------------------------------------------|
| Collexchange Ltd                                              |                                                                                                    |
| Collexchange Ltd partners with<br>Stripe for secure payments. | Professional details   But us a few details about how you earn money with collexchange tut.   VAT number   Other number   Industry   Other merchandise   Product description   militaria   Continue → |

## Choose your option (note the opt out)

| 🚳 Email - Genevieve J 🚱 🔘 Login - CPOMS 🔺 Schol Pack MIS 🐧 Microsoft Office Ho |                                                                                                    | Other bookmarks |
|--------------------------------------------------------------------------------|----------------------------------------------------------------------------------------------------|-----------------|
| Collexchange Ltd partners with<br>Stripe for secure payments.                  | Operation         Show customers your customers your customers your customers with Stripe Climate to make it easy for your business to combat climate change.         Colleacthange tub partners with Stripe Climate to make it easy for your business to combat climate change.         Subject Contribution         Cory collear will fund note-generation carbon removal. Edit your programme at any time from your account setting:         0.5%       MOST POPULAR<br>1% cf revenue         0.5%       Lis%         0.5%       Lis% |                 |
| Powend by <b>stripe</b> ⊕<br>Terms<br>Privacy<br>English (GB) ≎                | E - of revenue with Colleschange Ltd  Continue with 1% → No thanks                                                                                                    |                 |

**Step 11**: Now add your bank account & sort code and **continue**.

| ← C ⊡ https://connect.stripe.                                                                 | <b>com</b> /oauth/v2/authorize?client_id=ca_Mom6WVS                                                                                                    |
|-----------------------------------------------------------------------------------------------|----------------------------------------------------------------------------------------------------|
| 😇 Collexchange Ltd                                                                            |                                                                                                    |
| Collexchange Ltd partners with<br>Stripe for secure payments.<br>← Return to Collexchange Ltd | Add your bank to receive<br>payouts<br>A payout is the transfer of funds from Stripe to your<br>bank account.                                                                                                    |
|                                                                                               | Currency                                                                                                    |
|                                                                                               | GBP - British Pound                                                                                                    |
|                                                                                               | Country of bank account                                                                                                    |
|                                                                                               | United Kingdom                                                                                                    |
|                                                                                               |                                                                                                    |
|                                                                                               | Sort code                                                                                                    |
|                                                                                               |                                                                                                    |
|                                                                                               | Account number                                                                                                    |
|                                                                                               | 00012345                                                                                                    |
|                                                                                               | Confirm account number                                                                                                    |
|                                                                                               | 00012345                                                                                                    |
|                                                                                               | I, the account holder, an the only person required to authorise debits. By<br>submitting a bank account, i authories Shipe to transfer to and from this<br>benk account through the Banker' Automated Clearing Services (Bact)<br>and agree to the Services Agreement, including the Bact Direct Debit<br>Instructions. |
|                                                                                               | Continue →                                                                                                    |
|                                                                                               |                                                                                                    |
| Powered by stripe ①                                                                           |                                                                                                    |
| Terms                                                                                         |                                                                                                    |
| Privacy                                                                                       |                                                                                                    |

**Step 12:** Your summary screen – **Agree and Submit** will complete the process.

|                                                     | PUBLIC DETAILS                                                                                                    |
|-----------------------------------------------------|----------------------------------------------------------------------------------------------------|
|                                                     | Update support information                                                                                                    |
| Collexchange Ltd                                    | Shown as WWW.COLLEXCHANGE.CO.UK on customer statements                                                                                                    |
|                                                     |                                                                                                    |
| Collovchange Ltd partners with                      |                                                                                                    |
| Collexchange Ltd partners with                      | PERSONAL DETAILS                                                                                                    |
| Stripe for secure payments.                         |                                                                                                    |
|                                                     | William Seaforth                                                                                                    |
| ← Return to Collexchange Ltd                        | Ø Pending verification                                                                                                    |
|                                                     | collexchange@icloud.com                                                                                                    |
|                                                     | Born on 26 December 1940                                                                                                    |
|                                                     | Oak Street                                                                                                    |
|                                                     | Rugby<br>CV22 5EH                                                                                                    |
|                                                     | United Kingdom                                                                                                    |
|                                                     |                                                                                                    |
|                                                     | Other information provided                                                                                                    |
|                                                     |                                                                                                    |
|                                                     |                                                                                                    |
|                                                     | CLIMATE CONTRIBUTIONS                                                                                                    |
|                                                     | Climate contributions                                                                                                    |
|                                                     | Off                                                                                                    |
|                                                     | By clicking Agree & Submit, you agree to the Connected Account<br>Agreement, to receiving auto-dialled text messages from Stripe, and you<br>certify that the information you have provided to Stripe is complete and<br>correct. |
| Powered by stripe ①                                 |                                                                                                    |
| Terms                                               |                                                                                                    |
| Privacy                                             |                                                                                                    |
| English (GB) 0                                      |                                                                                                    |
|                                                     |                                                                                                    |
|                                                     |                                                                                                    |
| 💶 $\mathcal{P}$ Type here to search 🛛 🐹 🖬 🖬 🖬 🚺 🕼 🛄 | 🗢 🔮 📲 🔤 🕒 🛂 🍕                                                                                                    |

You should receive an email from Stripe to verify your email address.

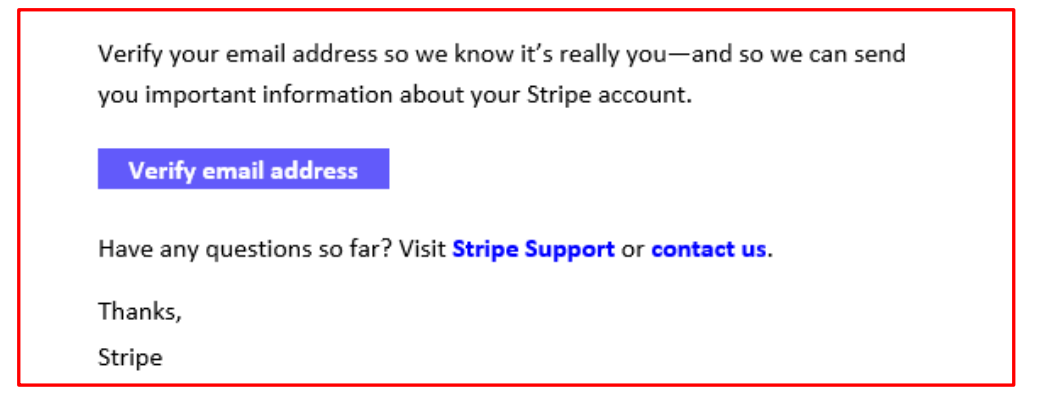

When you verify your email address, you will be taken to your Stripe Dashboard. If you see the below message, you **do not** need to do anything – **there is no requirement to provide any more information.** Close Stripe.

| stripe                                                                                                    |                                    |
|----------------------------------------------------------------------------------------------------|------------------------------------|
| Activate payments on                                                                                                    | your account                       |
| Fill in your business profile to start accepting payments. Any progress you make<br>will be saved, so you can always finish later.<br>Activate payments → Skip for now |                                    |
| Activate payments → Skip for now                                                                                                    |                                    |
| Activate payments → Skip for now                                                                                                    | G                                  |
| Activate payments → Skip for now                                                                                                    | <b>U</b><br>How long does it take? |

Your account is now linked to Collexchange stripe account – which means we can transfer funds to you.